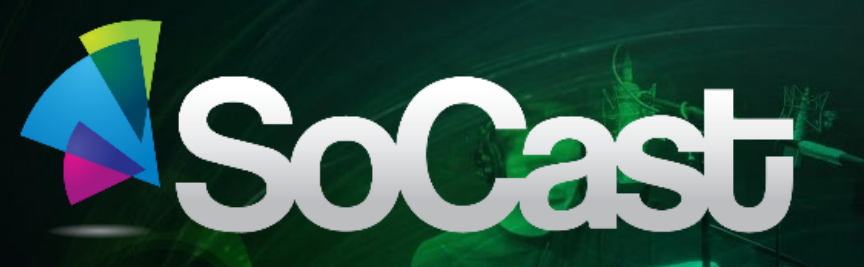

### Setting up Your SoCast Account

101 k .-

00:00:35

A-ELG

Nov 21, 2014

A SoCast employee will create your personal account. Once created you will be sent an email from SoCast with your login credentials

This email will come from: no-reply@socastsrm.com

| no-reply@socastsrm.com | Your SoCast login credentials |
|------------------------|-------------------------------|
|                        |                               |
|                        |                               |
|                        |                               |
|                        |                               |
|                        |                               |

# In the email from SoCast you will be informed that an account has been created for you by a SoCast employee.

## It will ask you to click 'here' to complete your account setup.

Hi Kat Harlton,

A new account has been created for you in SoCast by Kat Harlton. Please click here to complete your account set up.

For future logins, please go to http://admin.socastsrm.com/login and log in with your email Harltonempire@hotmail.com .

Thanks,

The SoCast Team

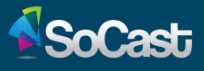

You will then be directed to a SoCast page. Here you will be informed that your temporary password has expired SoCast will ask you to change your password in order to login

**Click the 'Change Password' button** 

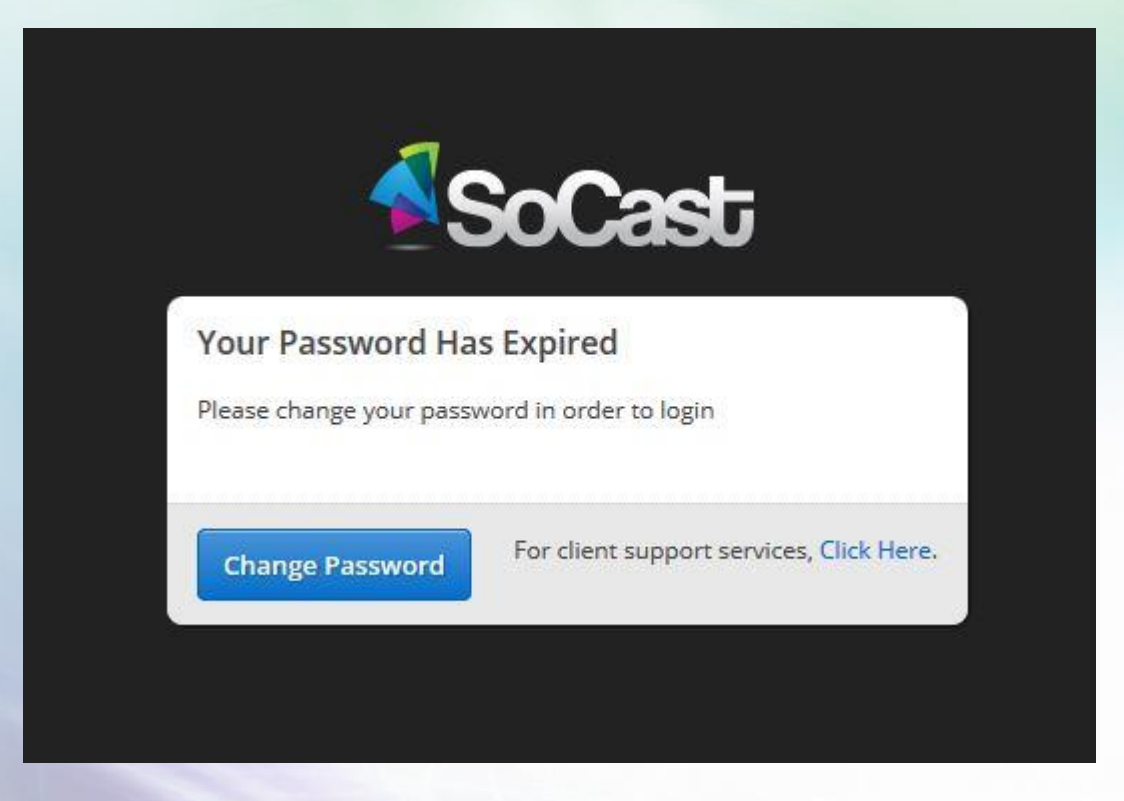

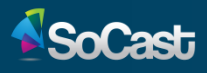

You will be asked to enter a new password, and then reenter that password.

Passwords require at least 1 upper case letter, one lower case letter, a number, a symbol and be at least 6 characters long.

#### Click the 'save' button

| SoCast                                                                                                    | SoCast SoCast                        |                                                                                             | Cast                                                            |
|----------------------------------------------------------------------------------------------------|--------------------------------------|---------------------------------------------------------------------------------------------|-----------------------------------------------------------------|
| Change Password                                                                                                    | ×                                    | Change Password                                                                             |                                                                 |
| New Password                                                                                                    |                                      | New Password                                                                                |                                                                 |
|                                                                                                    | x Weak                               | •••••                                                                                       | ✓ Strong                                                        |
| asswords require at least one UPPER case lette<br>:tters, a number, a symbol (!@#\$%^&.(} \*) and<br>haracters long | r, one lower case<br>I be at least б | Passwords require at least one UP<br>letters, a number, a symbol (!@#\$9<br>characters long | PER case letter, one lower case<br>6^&.{}\\*) and be at least 6 |
| Re-type Password                                                                                                    |                                      | Re-type Password                                                                            |                                                                 |

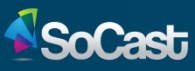

Once your new password has been successfully saved, you'll be re-directed to the SoCast Login page. Enter your email address (the one the email was sent too) and the password you just created

| <b>≥</b> S | oCast                                    |
|------------|------------------------------------------|
| Email      |                                          |
| Password   | Forgot Password?                         |
| Login      | For client support services, Click Here. |

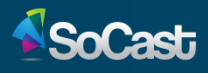

### Once logged in you'll be taken to the SoCast homepage screen.

#### **Click the 'continue' button**

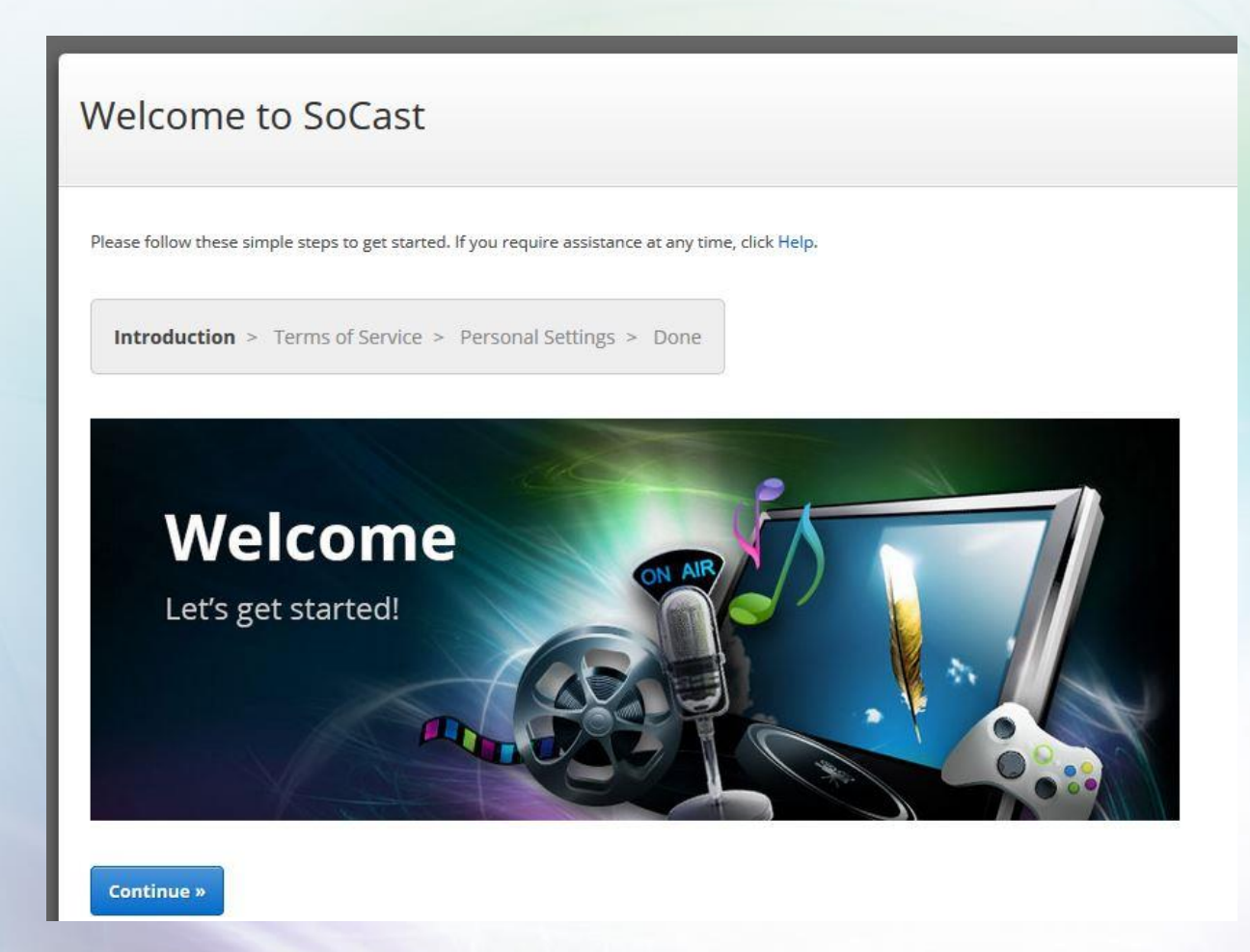

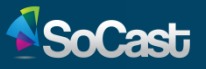

Next, read the 'Terms of Service' agreement and check of the box beside 'Yes, I agree with the Terms of Service.'

Welcome to SoCast

Please follow these simple steps to get started. If you require assistance at any time, click Help.

Introduction > Terms of Service > Personal Settings > Done

This Agreement regarding Terms of Service (the "Agreement") is entered into by Supernova Interactive, Inc. o/a SoCastSRM ("SoCast") and the client identified in the Licensing Agreement which is governed hereby (the "Client" or "You"). SoCast and Client agree as follows:

Acceptance

Yes, I agree with the Terms of Service.

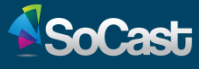

You will then be directed to your personal settings screen. Here you can add/edit your personal information and add your social networks. You can add your Facebook (one account), Instagram (multiple accounts) and Twitter (multiple accounts)

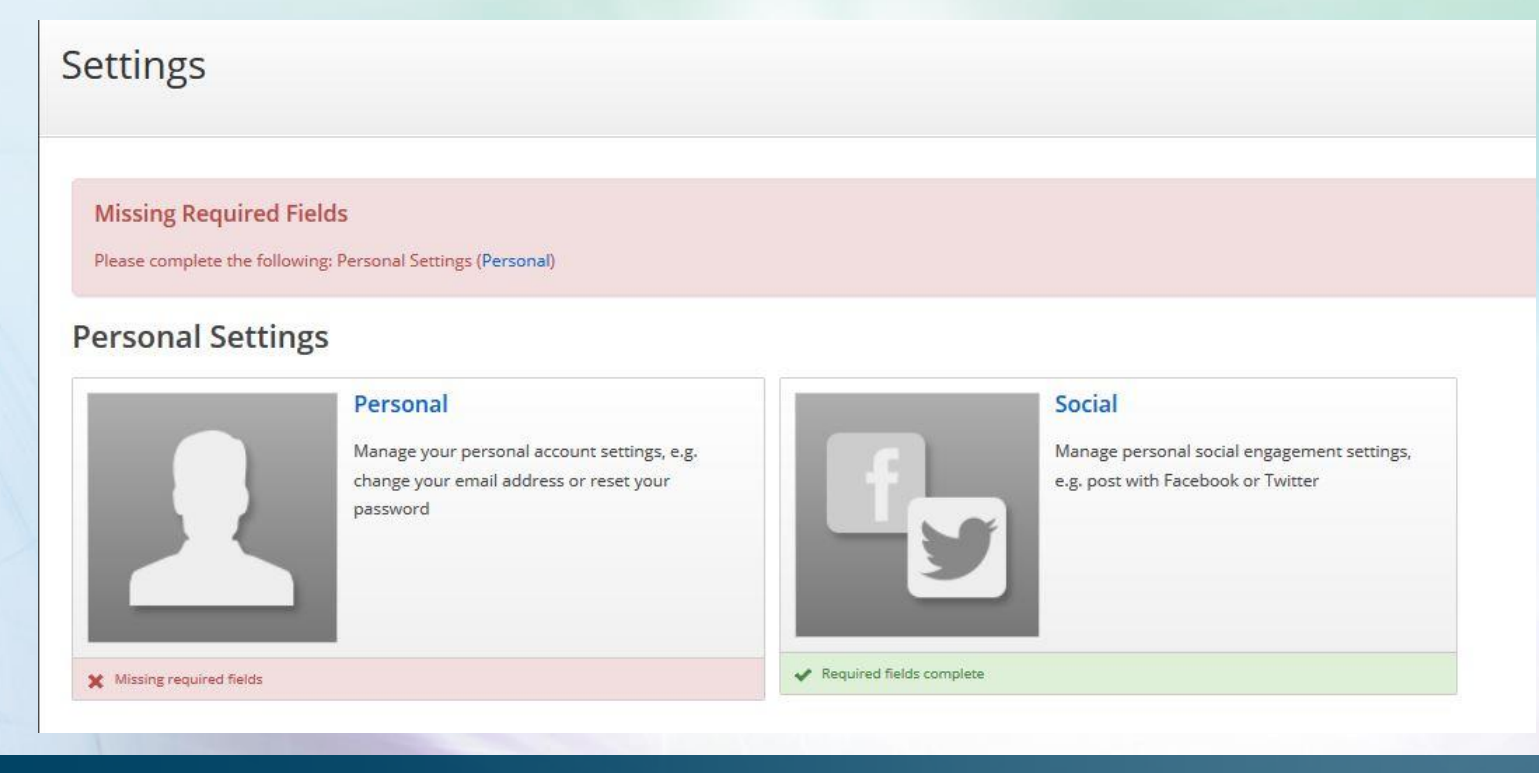

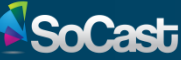

If you have any questions or require assistance, please contact the support desk at <a href="mailto:support@socastsrm.com">support@socastsrm.com</a>

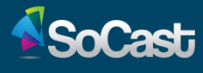